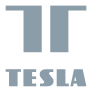

# SMART CAMERA 360

## USER MANUAL

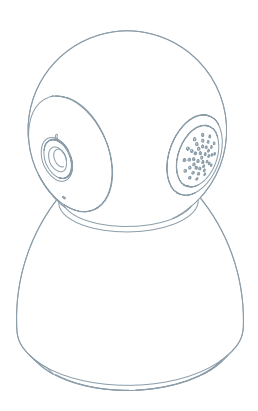

Nézze át a következő ellenőrző listát, és ellenőrizze, minden alkatrészt megkapott-e.

- Smart Camera 360
- Tápadapter
- USB-kábel
- Tartókeret
- Csavarok
- Pin
- Használati útmutató

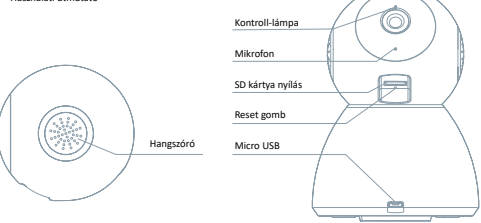

| Töltőport        | DC 5 V ± 10 %                                                                            |  |
|------------------|------------------------------------------------------------------------------------------|--|
| Állapotjelző     | A gomb 3 másodpercig tartó nyomva tartásával kapcsolhatja be/ki a kamerát                |  |
| kontroll-lámpa   | <ul> <li>Piros fény világít: a kamera bekapcsol, vagy nem működik megfelelően</li> </ul> |  |
|                  | <ul> <li>Piros fény villog: várakozás a Wi-Fi-kapcsolatra (lassú villogás)</li> </ul>    |  |
|                  | csatlakozás a Wi-Fi-hálózathoz (gyors villogás)                                          |  |
|                  | Kék fény villog: csatlakozás                                                             |  |
|                  | <ul> <li>Kék fény világít: a kamera megfelelően működik</li> </ul>                       |  |
| Mikrofon         | Hangokat rögzít a videóhoz                                                               |  |
| SD kártya nyílás | MicroSD memóriakártya (max. 128 G) támogatása                                            |  |
| Reset gomb       | A gomb 5 másodperces nyomva tartásával alaphelyzetbe állíthatja vissza a kamerát         |  |

## 1

#### Használja a tartókeret, hogy felmászik a kamerát egy sima, tiszta felületre.

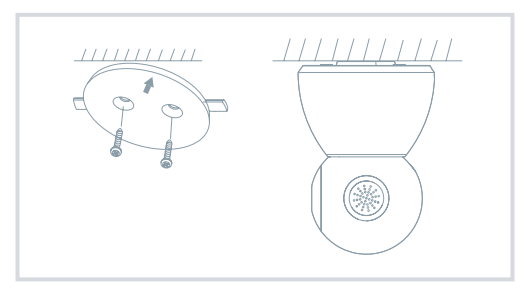

## 2

Vagy helyezze a kamerát egy sima felületre.

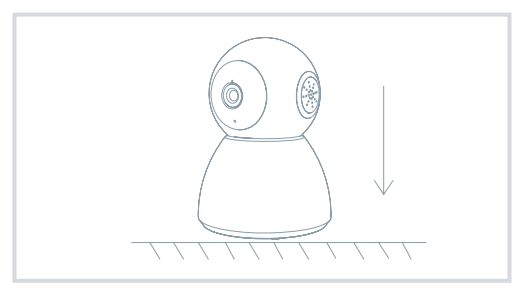

## CSATLAKOZTATÁS

#### Letöltés

A Tesla Smart alkalmazás iOS és Android OS rendszerre elérhető. Az Apple AppStore-ban vagy a Google Playen keresse a "Tesla Smart" elemet, vagy olvassa be a QR-kódot, és töltse le az alkalmazást.

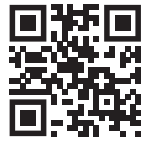

#### A router beállítása

A router támogatja a 2,4GHz Wi-Fi hálózatot (az 5GHz-t nem). A Wi-Fi-hálózathoz való csatlakozás előtt állítsa be a router paramétereit, és jegyezze fel Wi-Fi-hálózata SSID-jét és jelszavát.

#### A regisztráció folyamata

#### 1. lépés

Nyissa meg a Tesla Smart alkalmazást, kattintson a "Regisztráció" gombra, olvassa el a "Személyes adatok védelmére" vonatkozó szöveget, és kattintson az "Elfogadom" szóra.

#### 2. lépés

Adjon meg egy érvényes telefonszámot vagy e-mail-címet, és kattintson a "Tovább" gombra. Adja meg a hitelesítő kódot, és jelentkezzen be az alkalmazásba.

#### Konfigurálás qr-kód segítségével

1

Nyissa meg a Tesla Smart alkalmazást, kattintson a "Család létrehozása" opcióra, ahol módosíthatja a család nevét és a vele összefüggő beállításokat.

#### 2

Ezután kattintson a "Biztonság és érzékelő" >> "Okoskamera" opcióra, majd válassza a "Készülék hozzáadása" lehetőséget vagy a "+" ikont - most hozzá lehet adni a kamerát.

3

A készülék hozsáadása felületen kattintson a "Következő lépés" apcióra, majd adja meg Wi-Fi-hálázata jelszavát. Megjegyzés: 1) A kamera csak a 2,4GHz Wi-Fi-hálázatot támagatja 2) Az SSID és a jelsző bitjeinek száma ne legyen több, mint 24 karakter.

#### 4

4. Erről a felületről szkennelje be a kamerával a telefonjában megjelenő QR-kódot, a kamera ezt követően hármat sípol. Mintegy 30 másodperc elteltével a konfigurálást befejezheti.

5

5. Csatlakoztatás közben győződjön meg róla, hogy a router, a mobiltelefon és a kamera közel vannak egymáshoz. Miután a kamerát sikeresen hozzáadta, kattintson a "Z" mezőre, ahol megadhatja a kamera nevét.

#### Beállítás

Az "Okoskamera" felületen kattintson a "Z" mezőre, és állítsa be a kamera alapvető funkcióit.

## GYAKRAN ISMÉTELT KÉRDÉSEK

| Kérdés  | A készüléket nem lehet megjeleníteni.                                                                                                    |
|---------|----------------------------------------------------------------------------------------------------|
| Válasz  | Ellenőrizze a hálózati csatlakozást, és próbálja meg a kamerát közelebb tenni a routerhez. Ha ez<br>nem segít, javasoljuk, resetelje a kamerát, és adja hozzá újra.                                                                        |
| Kérdés  | Miért van resetelés után még mindig az alkalmazáslistában?                                                                                                    |
| Válasz: | A készülék resetelése csak a kamera hálózati konfigurációját törli, az alkalmazásbeli konfigurációt<br>nem. Távolítsa el a kamerát, és törölje ki az alkalmazásból.                                                                        |
| Kérdés  | Hogy lehet a kamerát egy további routerhez csatlakoztatni?                                                                                                    |
| Válasz: | Először távolítsa el és resetelje a készüléket az alkalmazásban, majd az alkalmazás segítségével<br>konfigurálja újra a készüléket.                                                                                                    |
| Kérdés  | Miért nem ismeri fel a készülék az SD-kártyát?                                                                                                    |
| Válasz: | Javasoljuk, hogy az SD-kártyát akkor tegye be a készűlékbe, amikor nincs áram alatt. Ellenőrizze,<br>hogy az SD-kártya megfelelően működik-e, és a formátuma FAT32. Ha az internetkapcsolat nem<br>jó, nem lehet felismerni az SD-kártyát. |
| Kérdés  | Miért nem kapom meg a mobiltelefonomra az alkalmazás figyelmeztetéseit?                                                                                                    |
| Válasz: | Ellenőrizze, be van-e kapcsolva mobiltelefonjában az alkalmazás, engedélyezve van-e a megfelelő<br>figyelmeztetés funkció, és hogy a mobiltelefonban engedélyezve van-e az SMS értesítés és<br>jogosultság.                                |

## FUNKCIÓ

#### Pan / Tilt

Mozgassa a kamerát az alkalmazással az okostelefonján, 360 fokos lefedettséggel.

#### Mozgásérzékelés

Az alkalmazás révén a kamera értesíti Önt, ha mozgást észlel.

### Felvétel

Az SD-kártya vagy egy felhőtárhely segítségével mentsen el minden pillanatot.

## Éjjel és nappal

A nagy teljesítményű éjszakai látás zavartalan éjszakát biztosít akár teljes sötétségben is.

## MŰSZAKI LEÍRÁS ÉS KIEGÉSZÍTŐ INFORMÁCIÓK

| Termék neve                | Tesla Smart Camera 360         |
|----------------------------|--------------------------------|
| Maximális felbontás        | 1920 x 1080                    |
| Tápegység                  | DC5V, 1A                       |
| Képérzékelő                | 1/3" 2MPx, CMOS                |
| Maximális éjszakai hatótáv | 10 m                           |
| Lencse                     | 3.6mm , F2.0                   |
| Méret                      | 87,4 x 110 mm                  |
| Memóriakártya nyílása      | MicroSD , Cloud                |
| App                        | Tesla Smart Android és iOS     |
| Csatlakozás                | Wi-Fi 2,4 GHz IEEE 802.11b/g/n |
| Model                      | Speed 5S                       |

#### MEGSEMMISÍTÉSI ÉS ÚJRAHASZNOSÍTÁSI INFORMÁCIÓK

Az ezzel a jelöléssel ellátott termékeket az elektronnos és elektronius berendezések megsemmisítésére vonatkozó előriszokal összhangban kell megsemmisíten (2012/192/1921 kirsényk). Tilos öket a normál hátzária binuldék közé dobni. Minden elektromos és elektronikus berendezést a helyí és európai előirásoknak megfelelően semmisítsen meg, a helyi és európai előirásoknak megfelelő jopsoutisággel és tanúsitvánnyel rendekező gyűtöhelyen. A megfelelő módon történő megsemmisítés és az újnásnarosítás segit minimalázihai környezett és az embert egésszégre gyakorott hatásokat. A megsemmisítés re vonatkozó további információkért forduljon az eladóhoz, a hivatalos szervínyet avas helyi hivatlakokhoz.

#### EU-MEGFELELŐSÉGI NYILATKOZAT

Witty Trade s.r.o. igazolja, hogy a Speed 55 típusú rádióberendezés megfelel a 2014/53/EU irányelvnek. Az EU-megfelelőségi nyilatkozat teljes szövege elérhető a következő internetes címen: teslasmart.com/declaration

Kapcsolódás: Wi-Fi 2,4 GHz IEEE 802.11b/g/n Az(ok) a frekvenciasáv(ok):: 2.400 - 2.4835 MHz Frekvenciasávban maximális jelerősség (EIRP): < 20 dBm

Termelő Witty Trade s.r.o. Průmyslová 1472/11, 102 00 Praha, Česká republika www.teslasmart.com

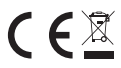